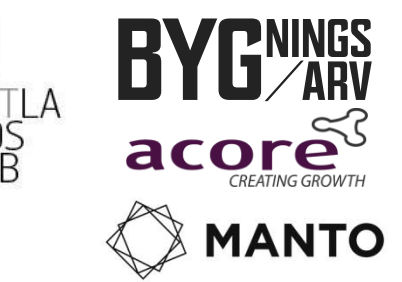

## Turisme og vækst i Hvide Sande og Søndervig

POTENTIALER, UDFORDRINGER OG ANBEFALINGER OPSTARTSDAG DEN 3. OKTOBER 2013

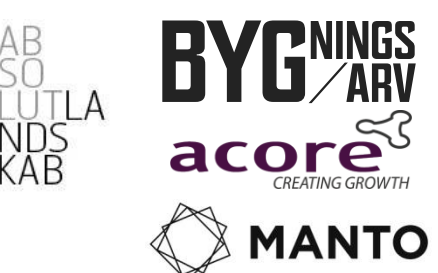

#### **Stedsans**

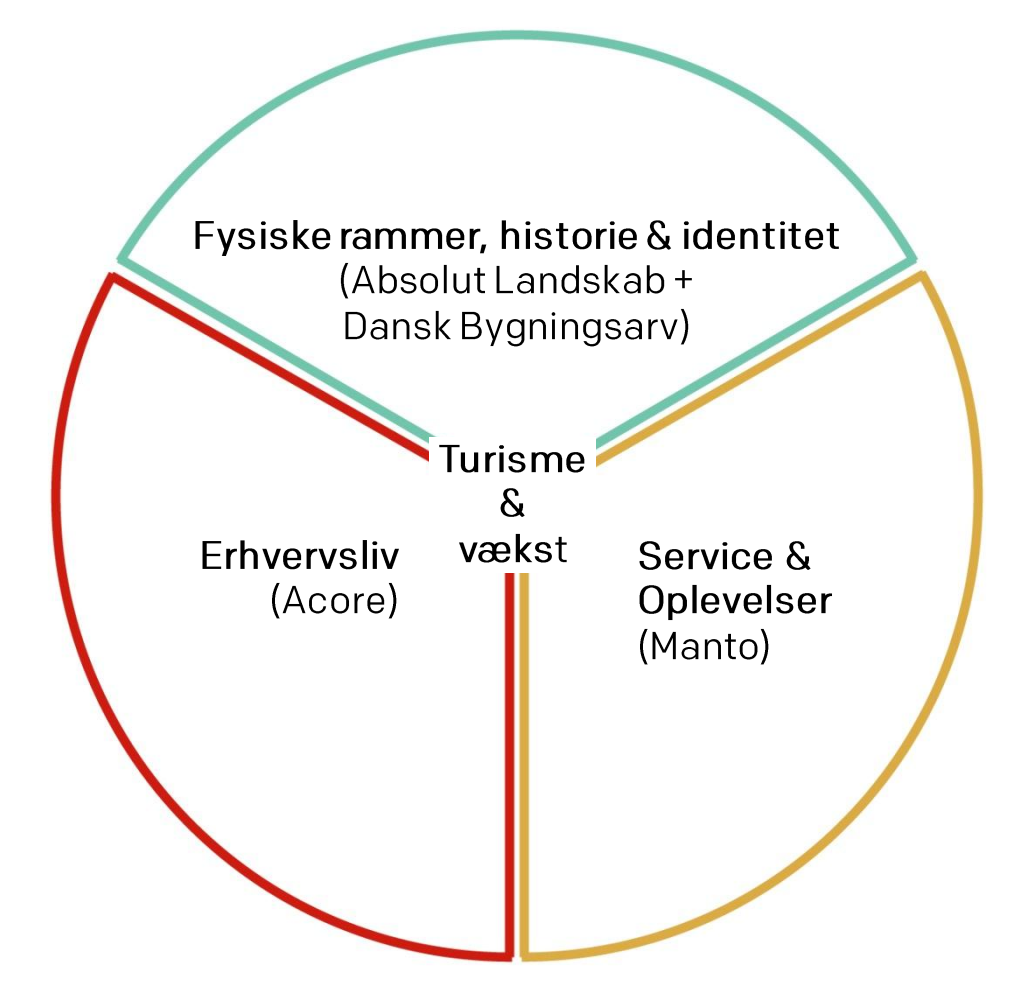

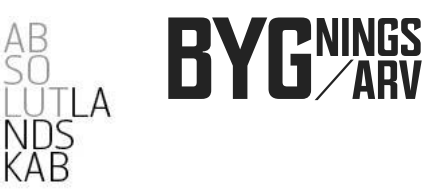

## By, landskab og identitet

POTENTIALER, UDFORDRINGER OG ANBEFALINGER OPSTARTSDAG DEN 3. OKTOBER 2013

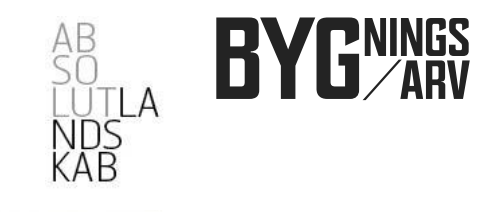

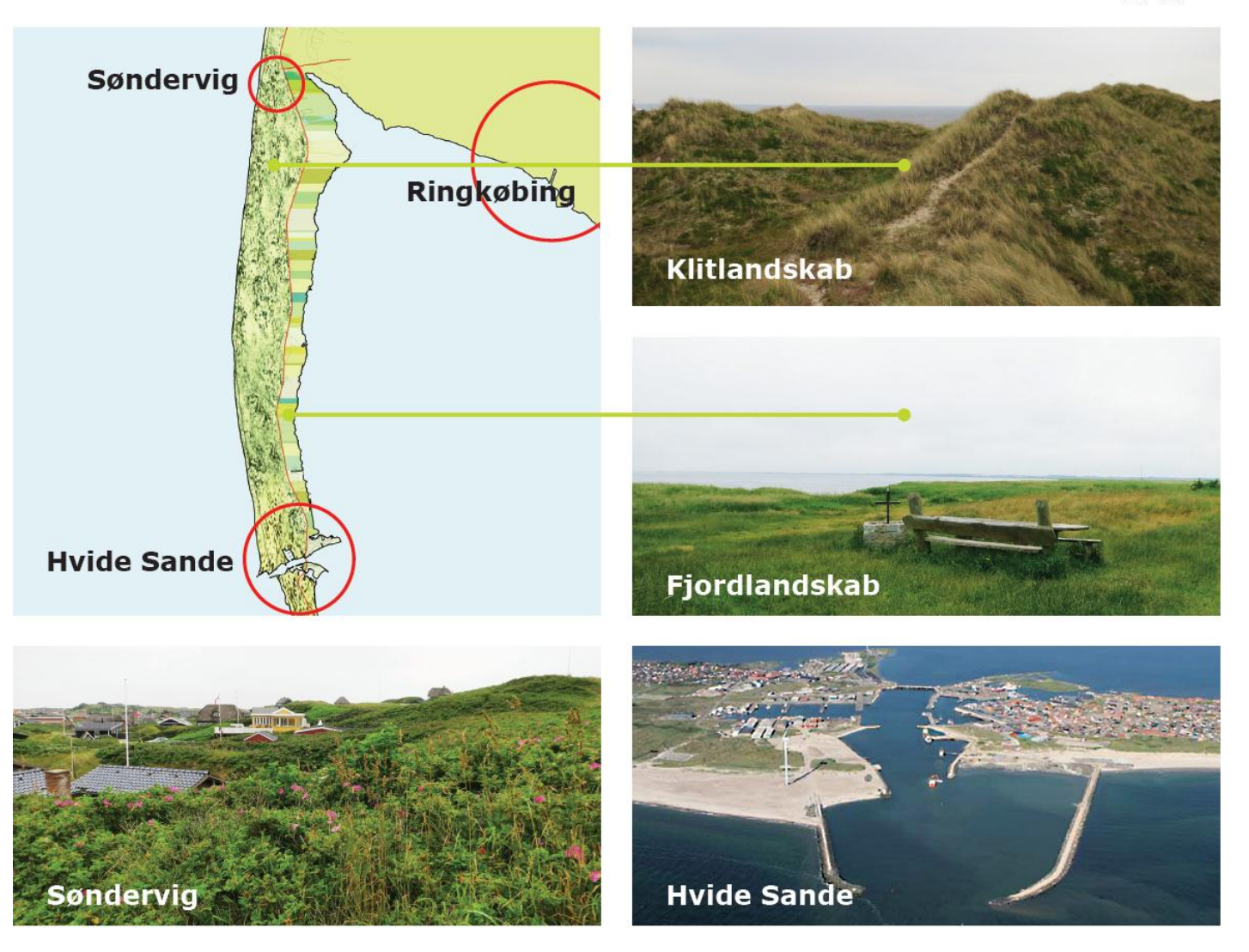

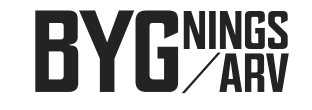

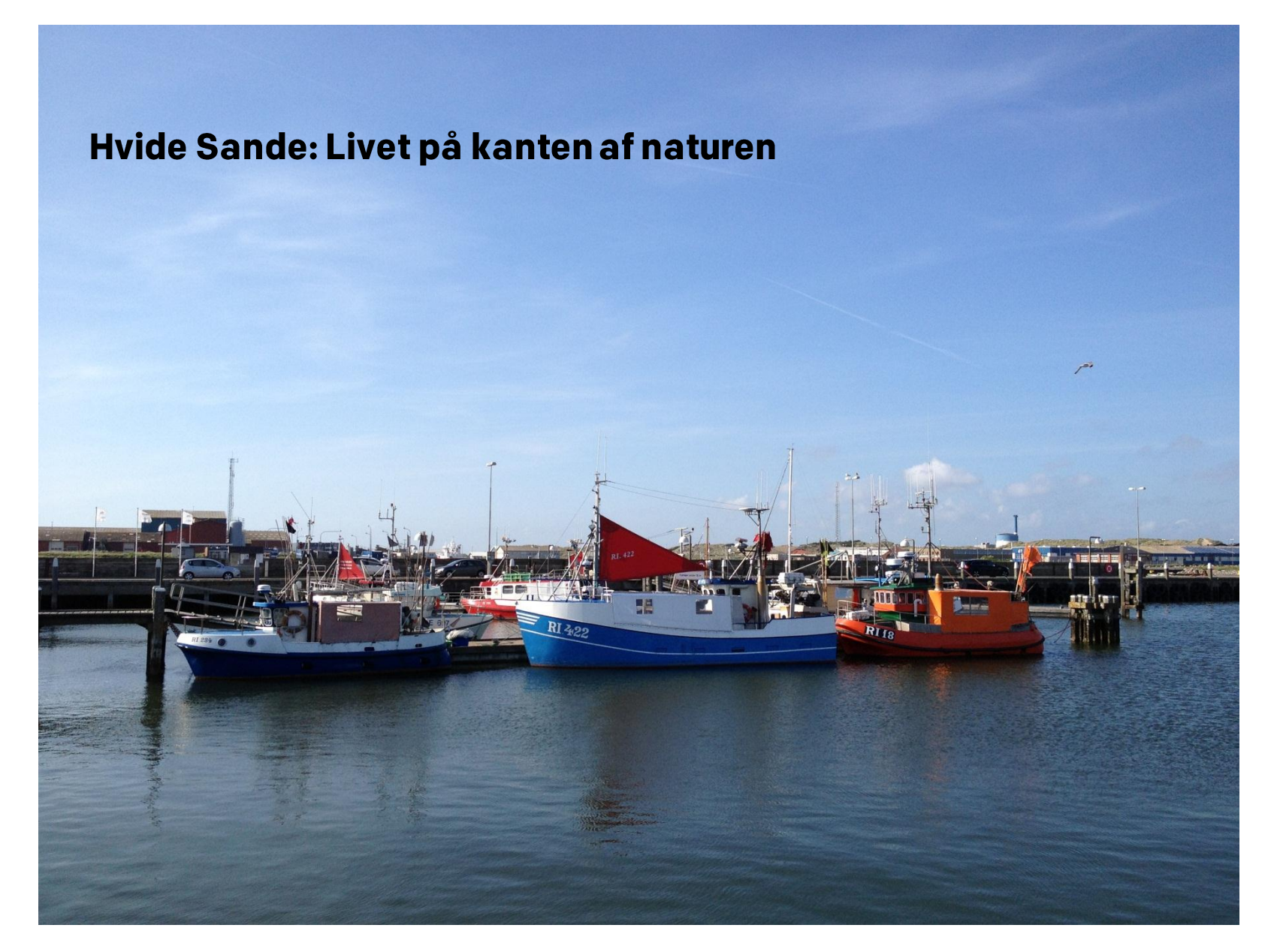

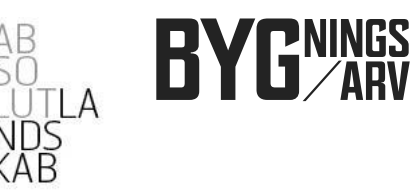

#### Hvide Sande: Et liv på kanten af naturen

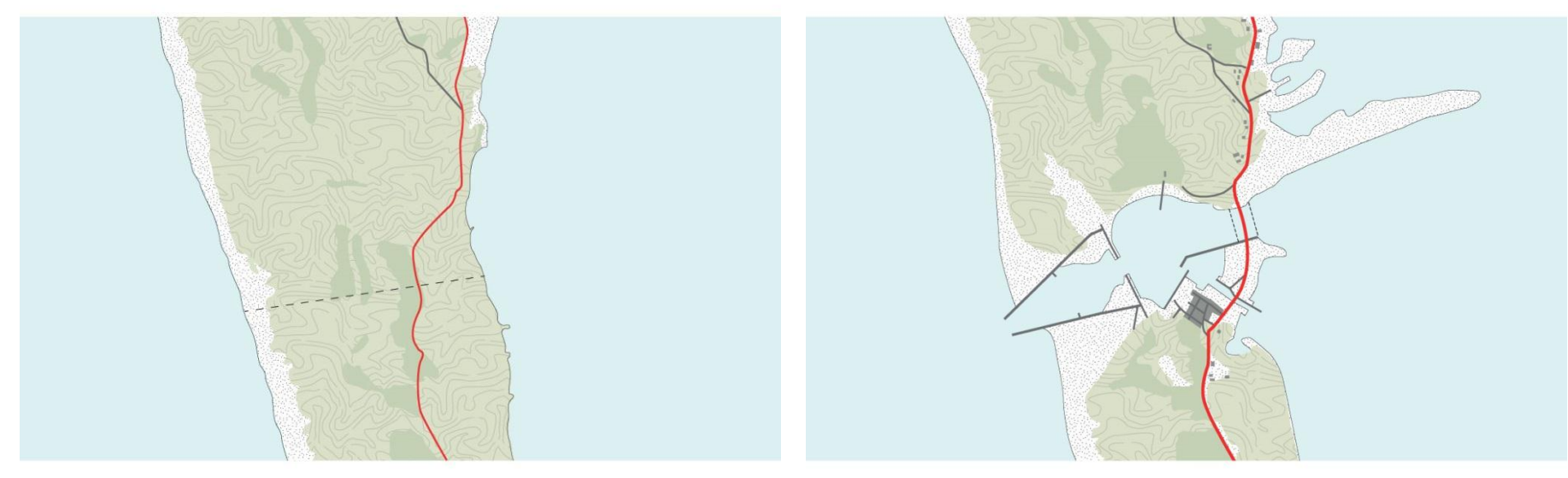

Hvide Sande 1899 – før slusen Hvide Sande 1945 – efter slusen bliver anlagt i 1931 TURISME OG VÆKST I HVIDE SANDE OG SØNDERVIG

#### Hvide Sande: Kvaliteter i by og landskab

En by med en særlig historie og med en unik beliggenhed mellem Vesterhav & fjord Gode fiskeforhold også for lystfiskeri

Aktiv fiskerihavn: liv, autentisk og åben

- Mange særlige steder:
  - Slusen
  - Strand med ny adgang og molepromenade
  - Troldhøjen
  - Shelterplads
  - Tyskerhavnen

C

Bycentrum: med cafe og restaurant<sup>7</sup> tæt på havn

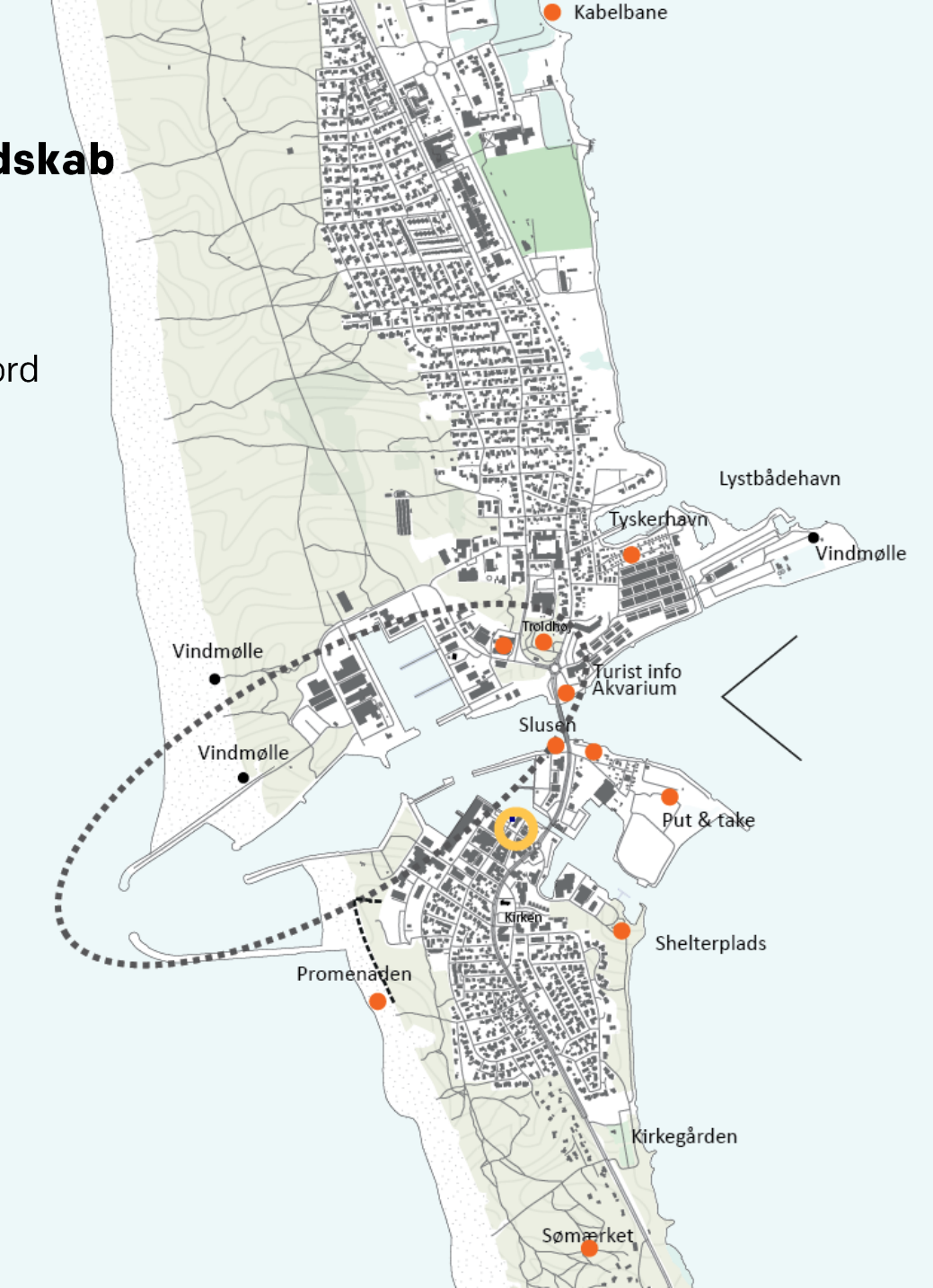

#### Hvide Sande: Udfordringer i by og landskab

**3-delt by** Nord, syd og Slusen

Havnens fiskeri og erhvervsliv – på erhvervslivets præmisser.

#### Slusen

- på bilen præmisser
- De særlige steder
  - er ikke er forbundet og formidlet

#### Bymidten

- mangler opholdssteder og forbindelse til stranden

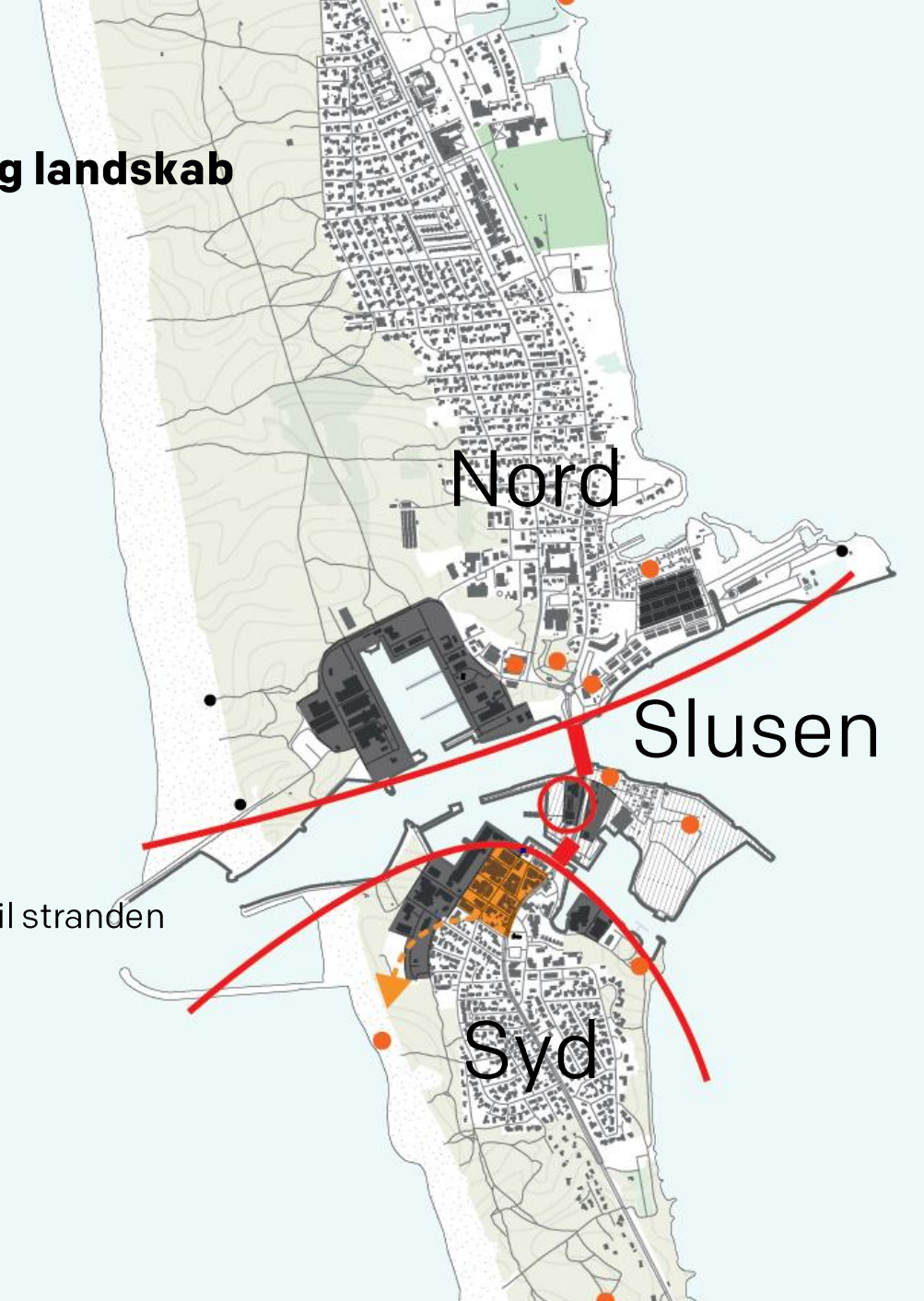

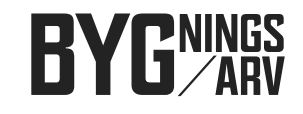

#### Hvide Sandes turisme i dag og i fremtiden

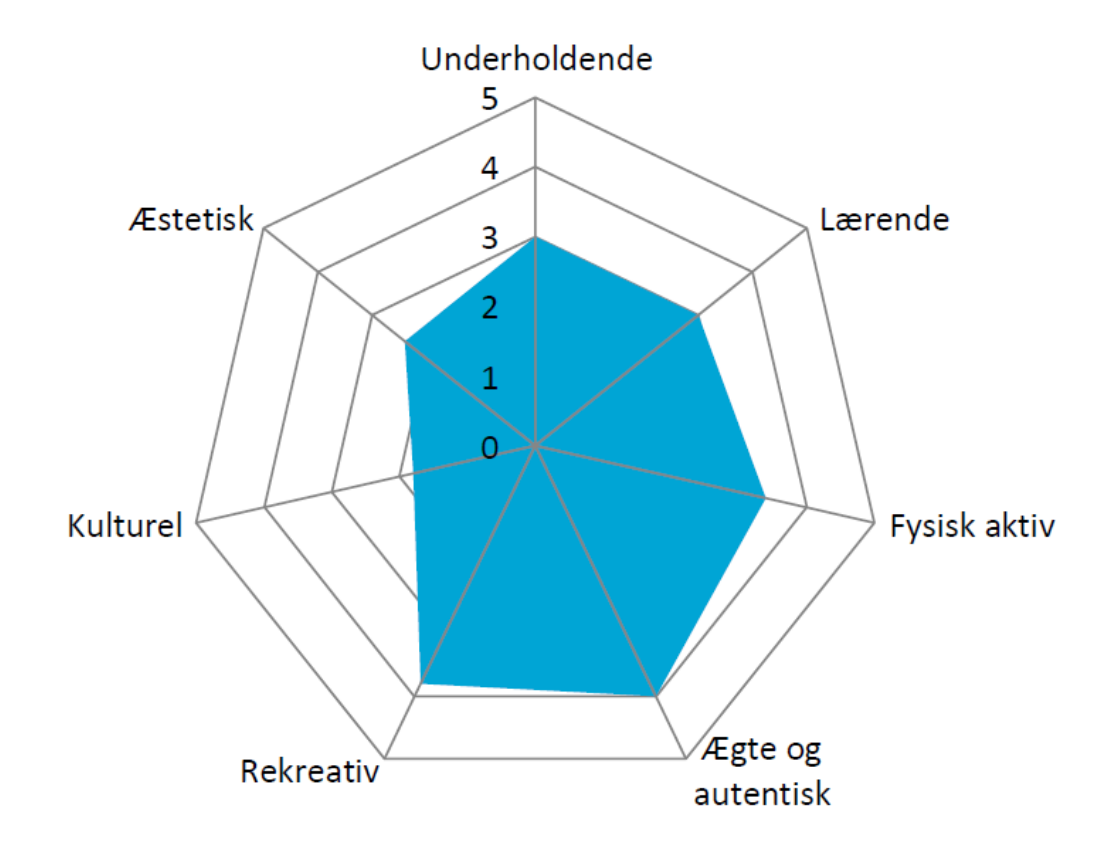

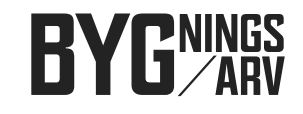

#### Hvide Sandes turisme i dag og i fremtiden

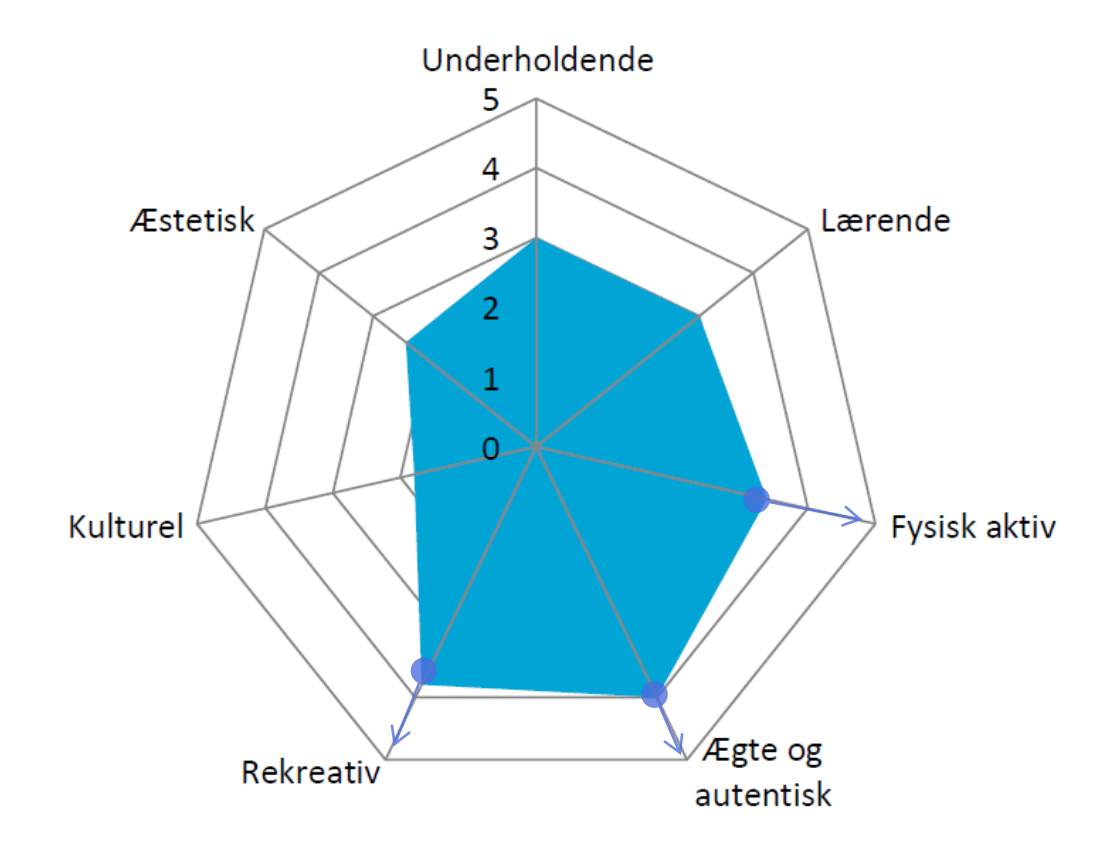

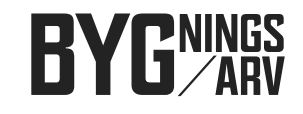

#### Hvide Sandes turisme i dag og i fremtiden

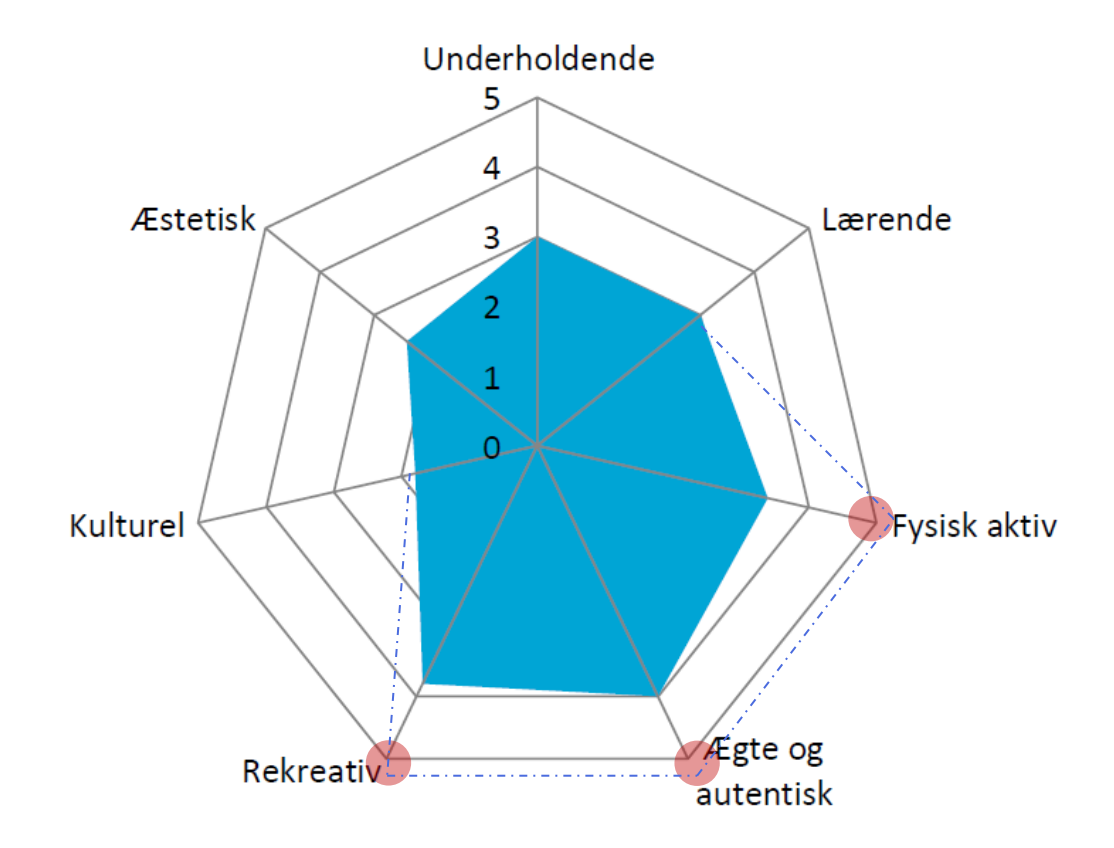

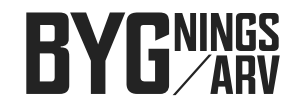

# Hvide Sande: Livet på kanten af naturen Erhvervsliv og turisme hånd i hånd Styrk oplevelser ved havnen Gentænk naturens rolle ift. aktiv Forbind byen med strand og andskab

TURISME OG VÆKST I HVIDE SANDE OG SØNDERVIG

#### Hvide Sande: Potentialer i by og landskab

Udnyt kajkanterne rekreativt

- O Træk byen ned til havnen
- Aktiver Slusen og øen i midten
  - Forbind nord-syd og Sluseøen
  - Forbind by ens attraktioner

Forbind by og landskab og lav rekreative ruter

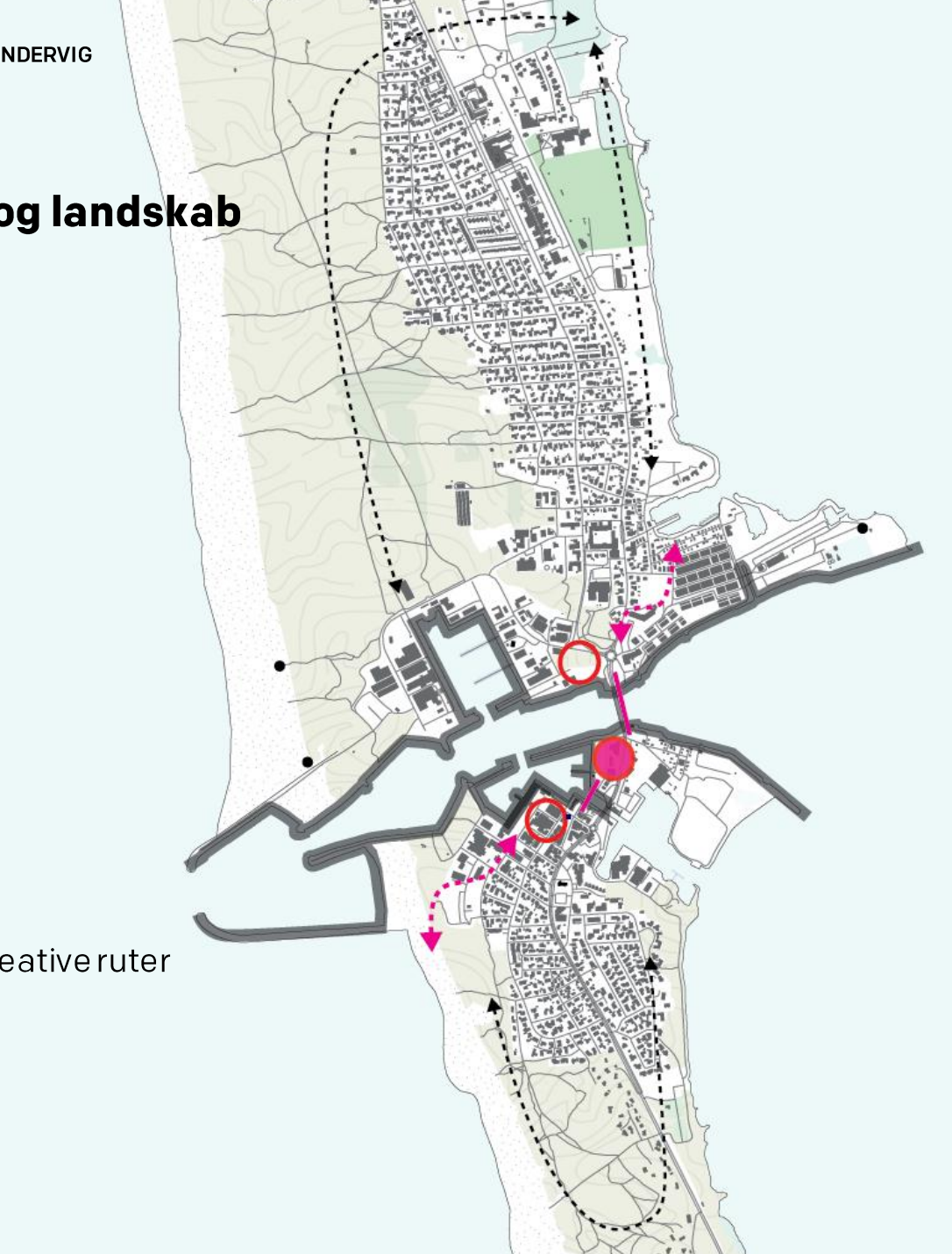

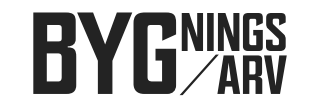

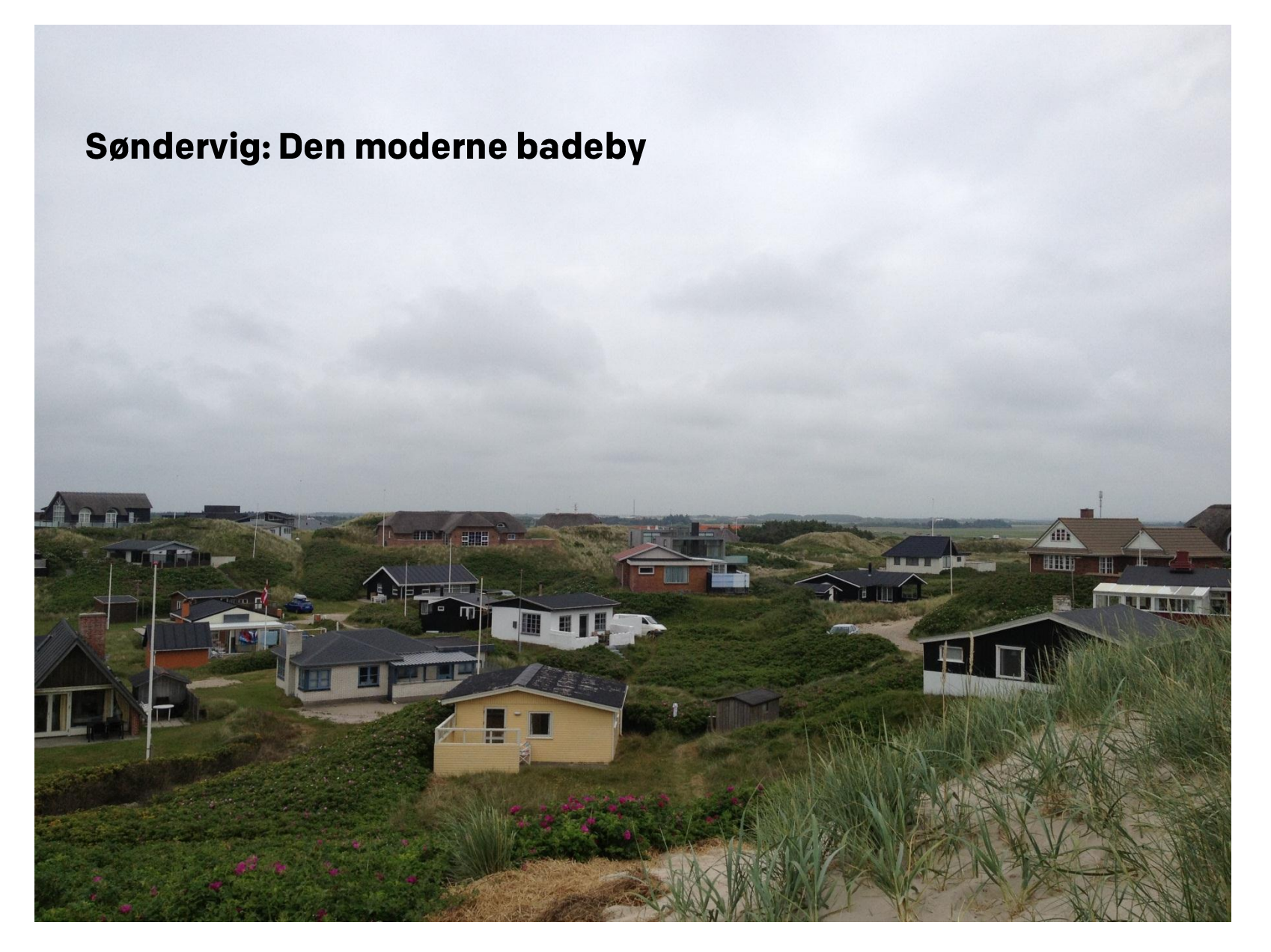

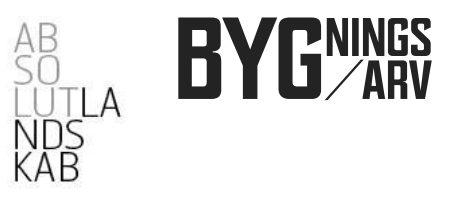

#### Søndervig: Den moderne badeby

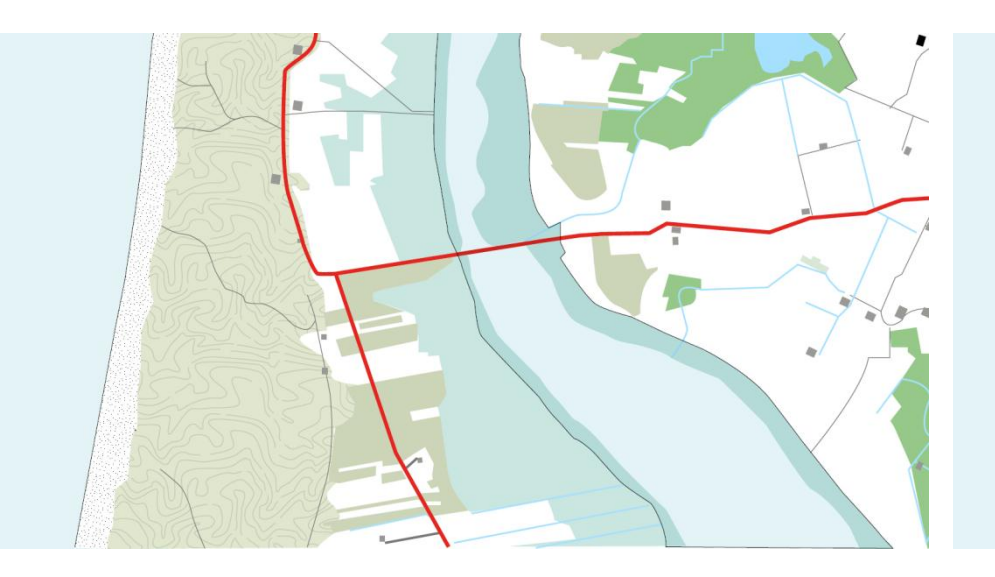

Søndervig 1899 – den første badeby i klitterne

Søndervig 1945 – flere badehoteller og sommerhuse i klitterne

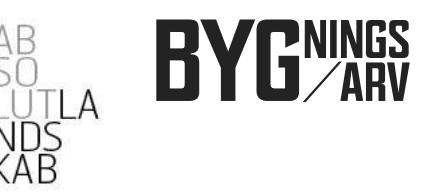

#### Søndervig: Kvaliteter i by og landskab

**1/ Byens beliggenhed** Mellem hav, klitter, fjord og åbent land – tæt på Ringkøbing

2/ Stranden og udsigtspunktet Mødet med Vesterhavet

**3/ Badevej** Adgang til stranden og historien

**4/ Lodbjergsvej** Bycenter, butikker, restauranter, oplevelser og liv

Hav

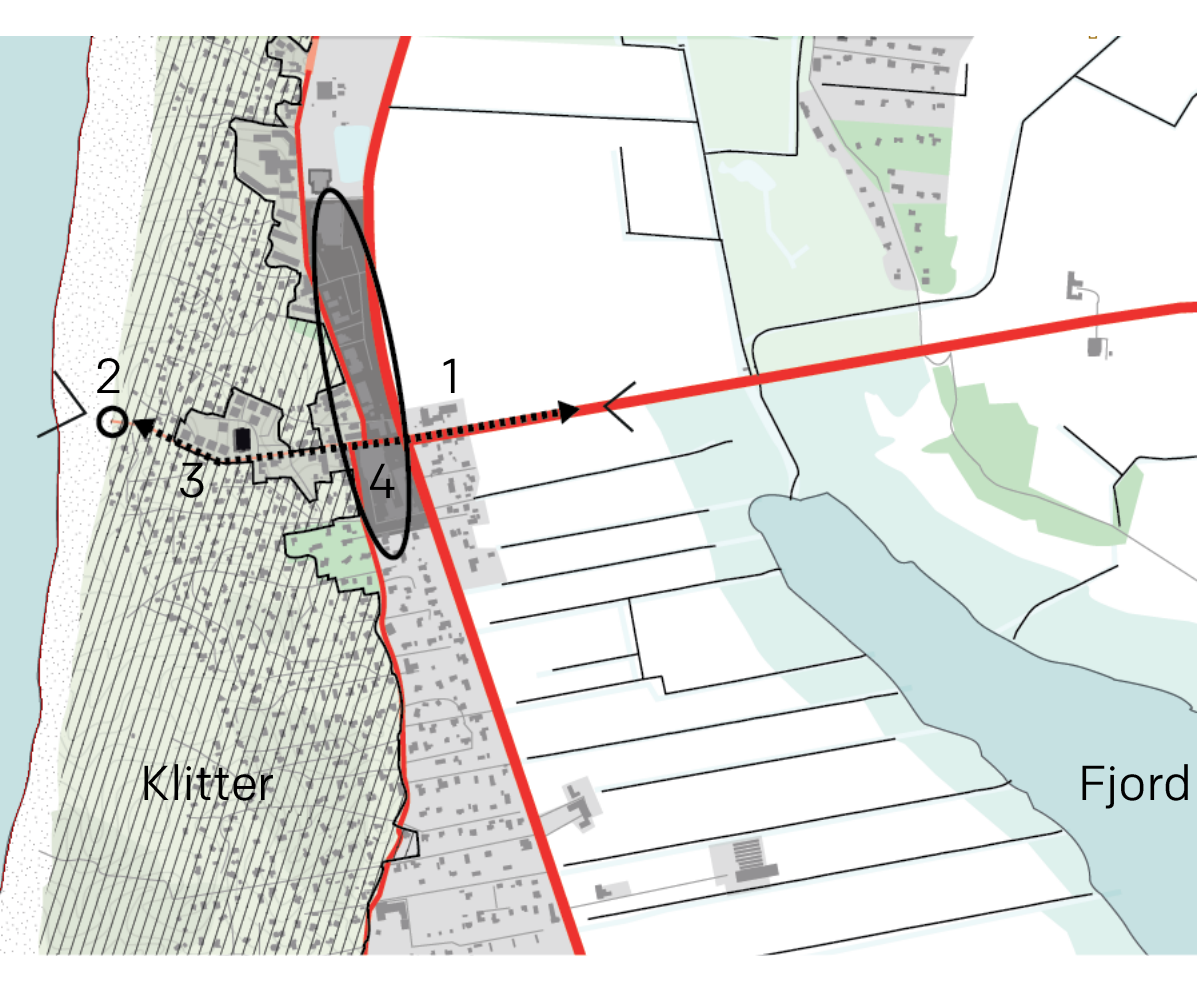

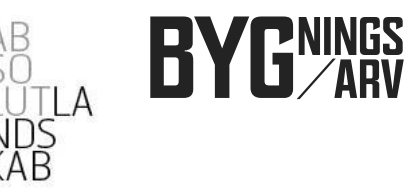

#### Søndervig: Udfordringer by og landskab

1/ Ankomsten til byen – fra historisk badeby til moderne ferieby

**2/Badevej** - historien er skubbet i baggrunden, hvilken rolle spiller den?

**3/ Panoramakiosken** – udnytter ikke den utrolige placering på toppen af Vesterhavet

**4/ Mangler sammenhæng** mellem by, sommerhusområde, nye feriehuse, landskab og fjord

5/ Farlige badeforhold

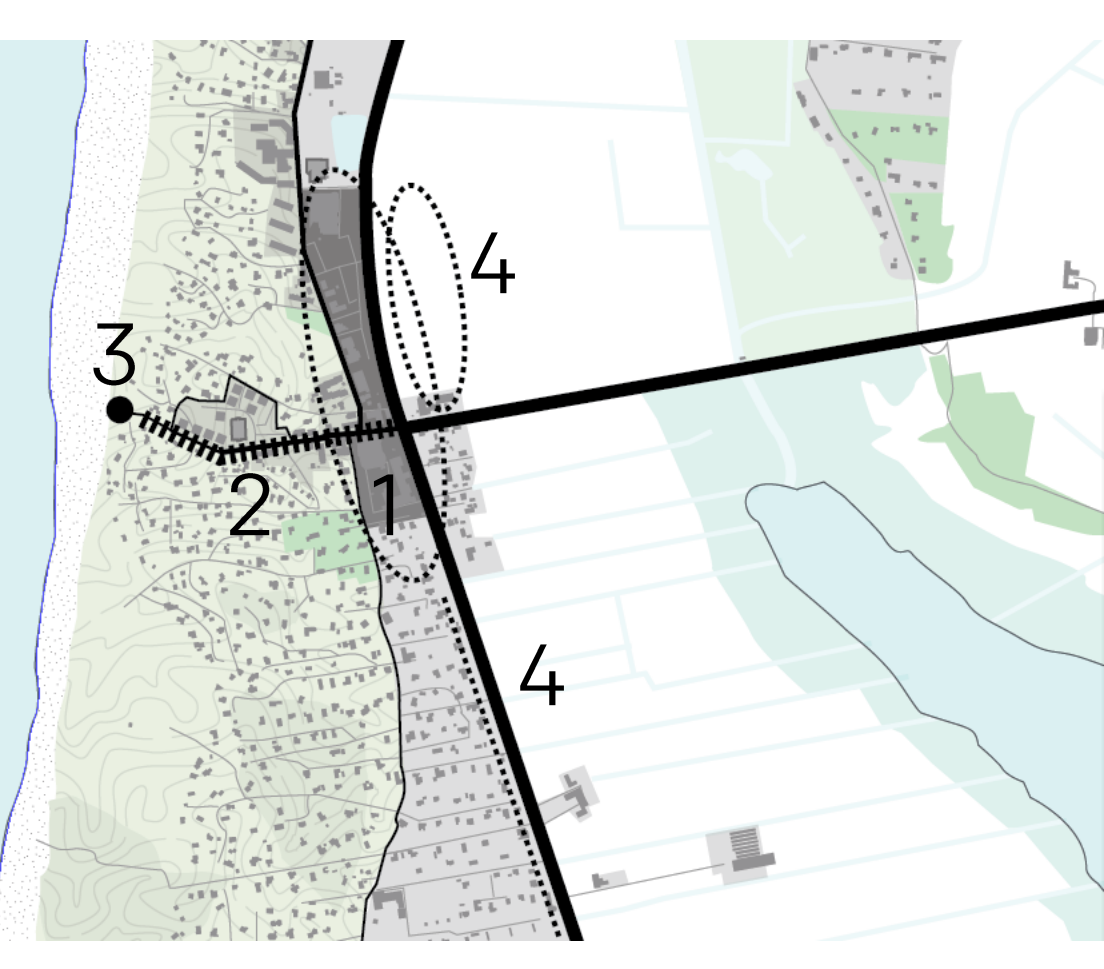

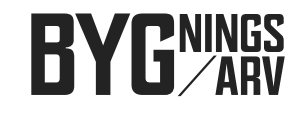

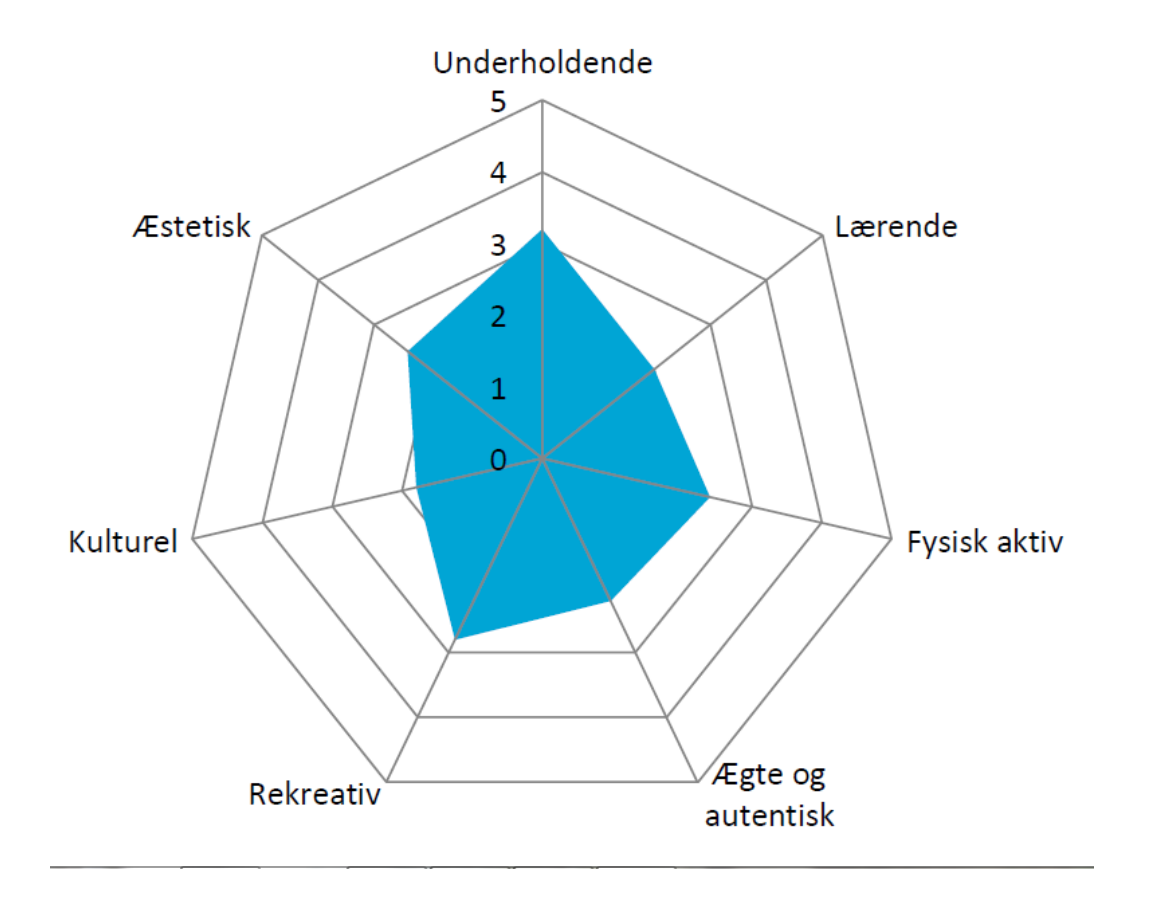

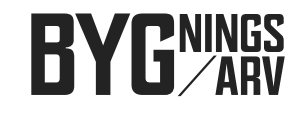

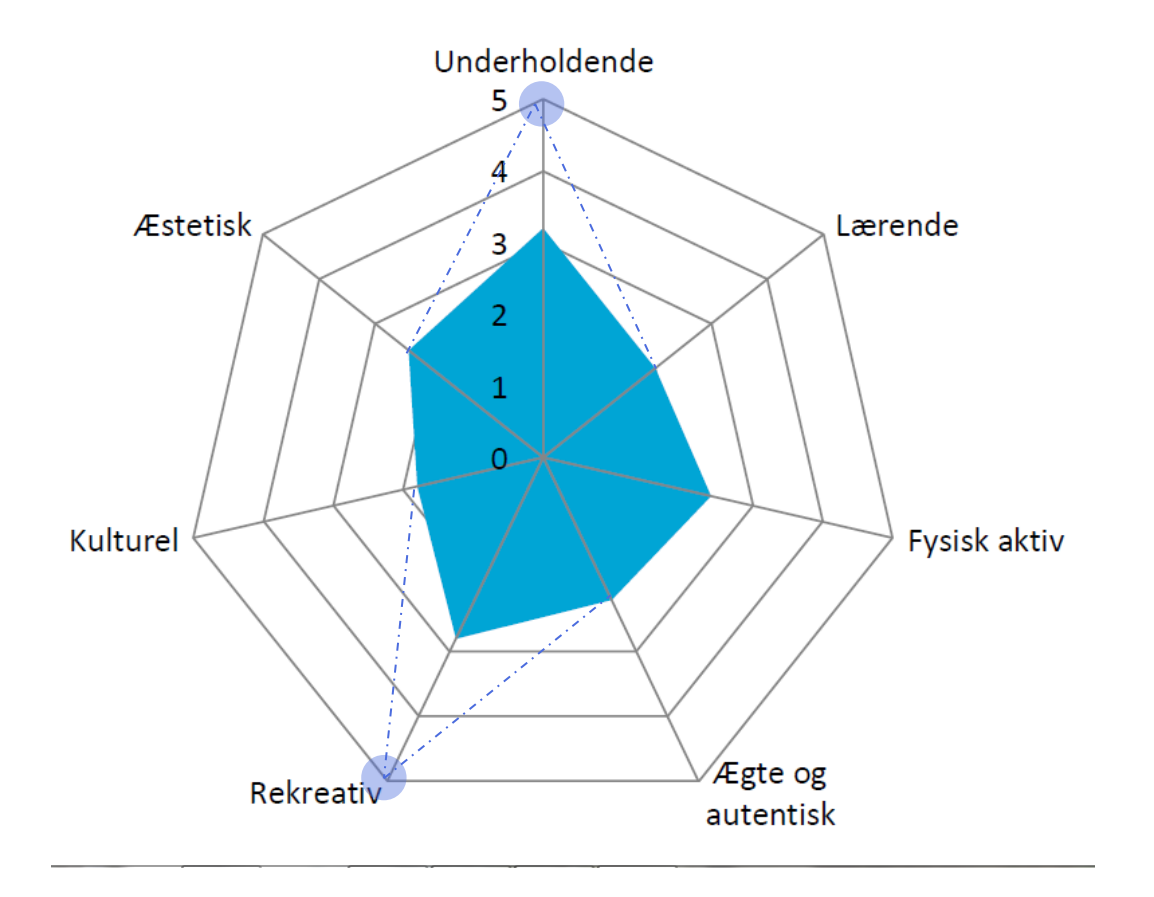

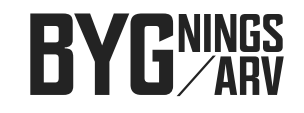

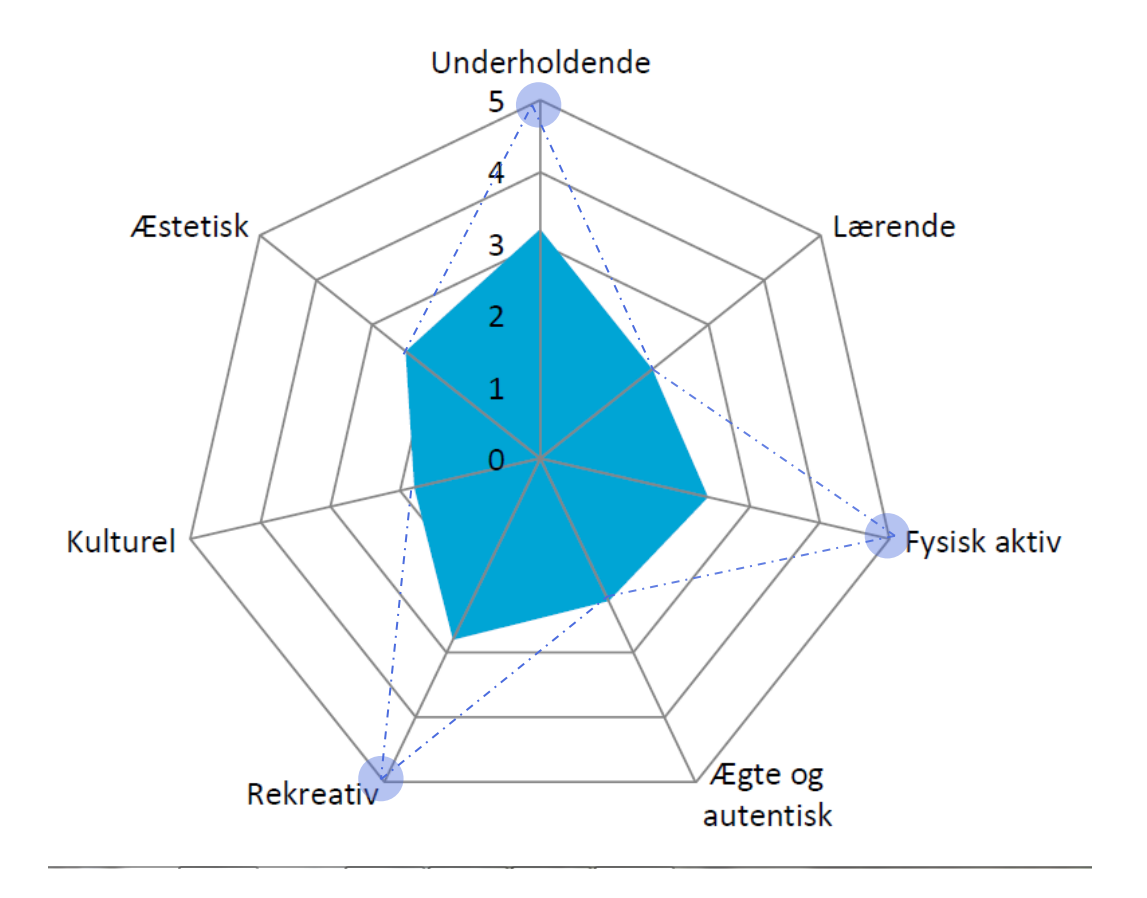

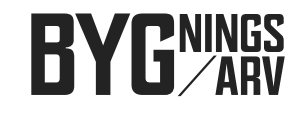

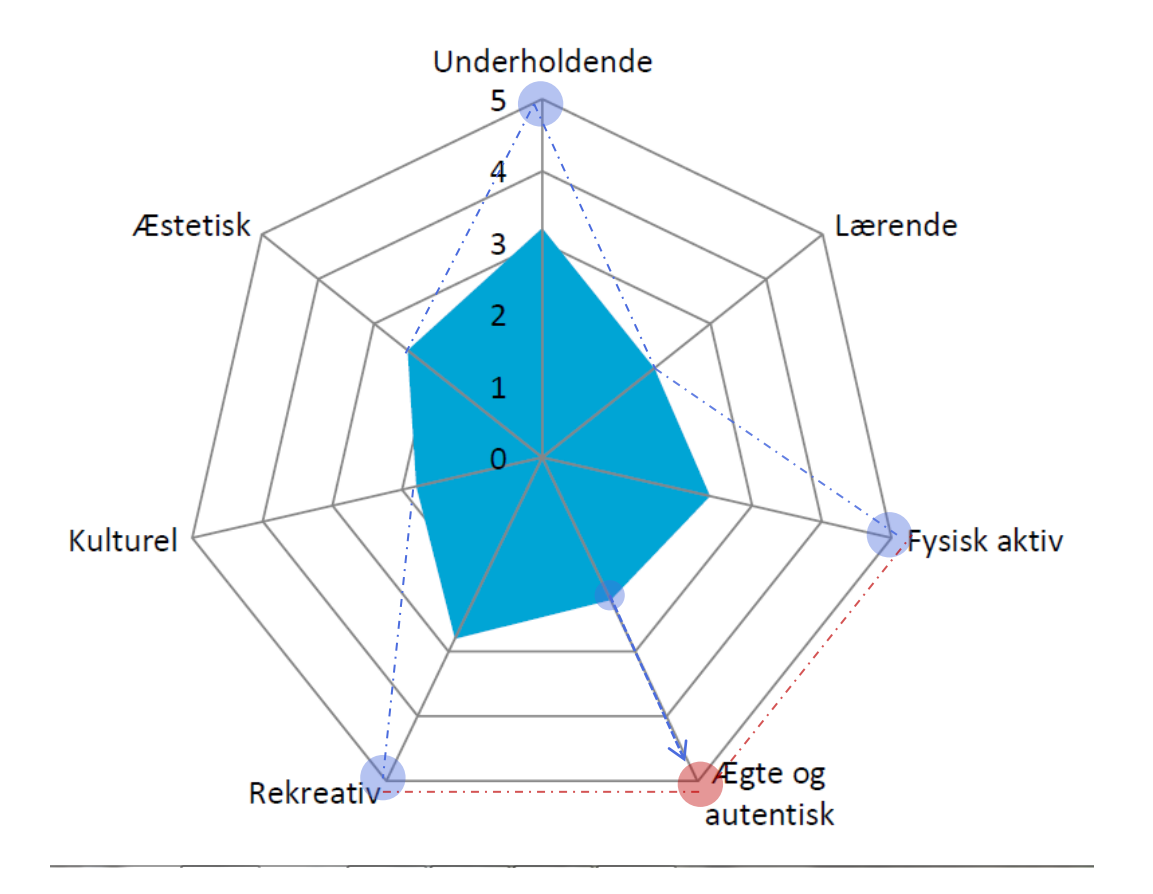

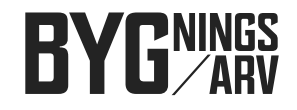

#### Søndervig: Den moderne badeby

## Det moderne ferieland (+ den historiske badeby?)

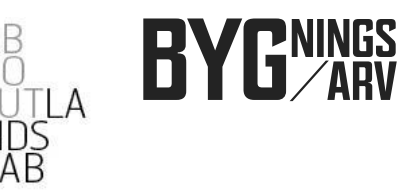

#### Søndervig: Potentialer by og landskab

1/ Styrk ankomsten til badebyen

2/ Styrk Badevejs karakter af byens rygrad og vej til havet.

3/ Udnyt panoramakioskens unikke beliggehed

4/ Skab adgang til det omgivende landskab og fjorden

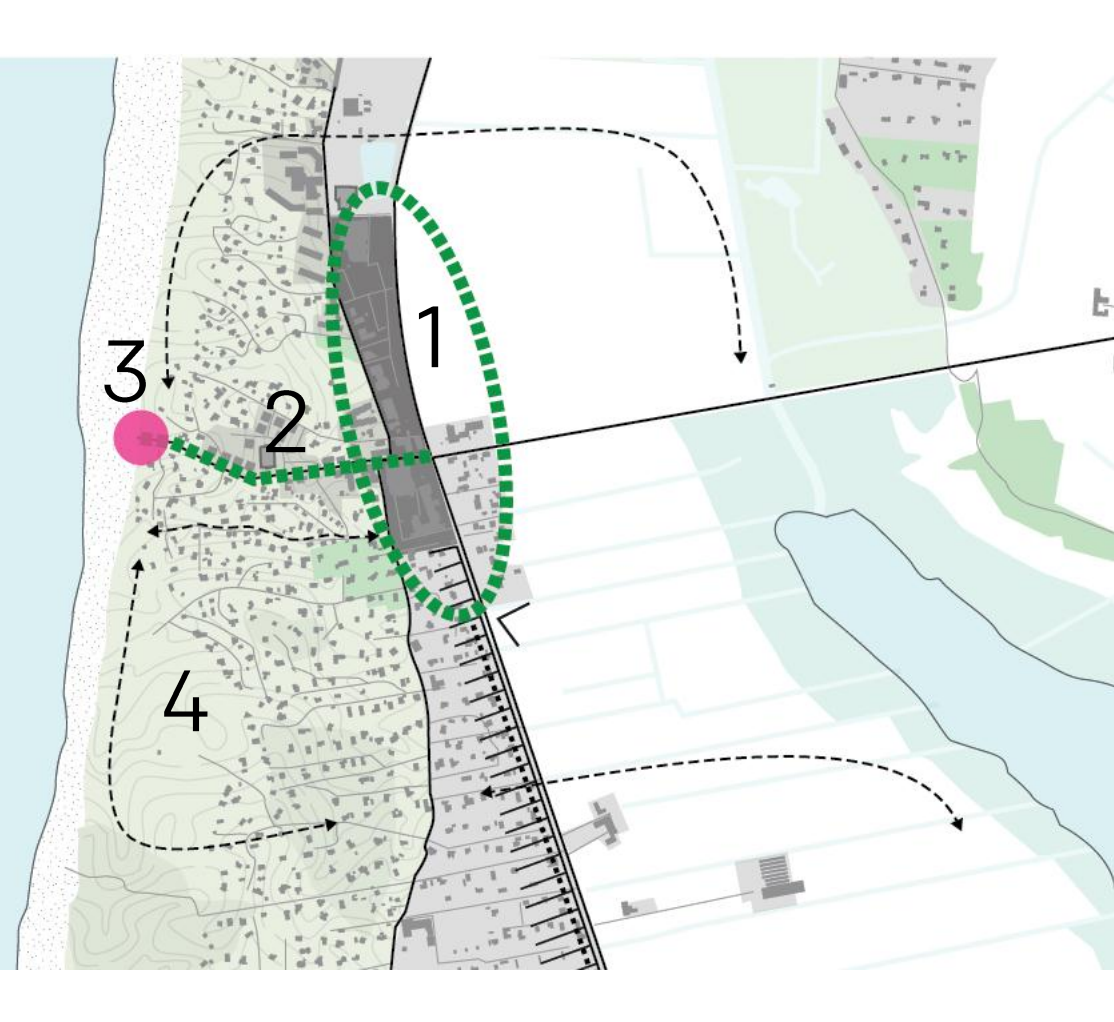

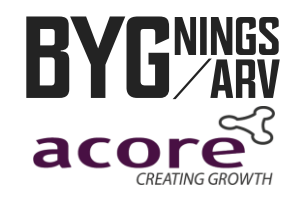

#### Fra udfordring til udvikling

- / Potentialerne i Hvide Sande:
- Det ægte og autentiske havnemiljø
- Det rekreative i kraft af stranden
- Det fysisk aktive miljø med board sport

og fiskeri

- / Potentialerne i Søndervig:
- Den rekreative og ægte badeby
- Den underholdende by
- Det fysisk aktive miljø
- Det lærende element

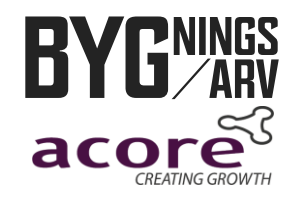

#### En stærk startposition

- / Styrkerne i Søndervig...
- Stort antal overnatninger af især tyske turister
- Relativ stor kendskabsgrad og loyalitetsgrad hos tyske turister
- Stærk investorgruppe
- God service

- / Styrkerne i Hvide Sande...
- Veludbygget detailhandel og driftigt maritimt erhvervsliv
- Helårsby
- Turismeaktører og borgere udøver et positivt værtsskab.

### Idérigdom & handlekraft

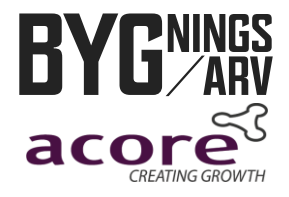

#### NU er det jeres tur

Hvad kan vi igangsætte til gavn for byernes udvikling og som turismeerhvervet samtidig kan tjene penge på ?

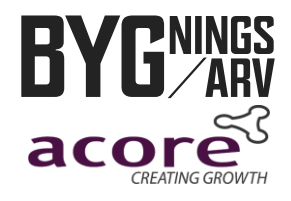

#### Idéer i Hvide Sande

- Kunstigt rev ved ny mole med sand fra havnen
- Udendørs skate/fitness/crossfit område (kropskultur) v/kabelpark/WestWind Nord
- Multihus a la Klitmøllers hummerhus v/ kabelpark/WWN, evt. på skole
- Kanalby med ferieboliger ved dambrug
- Wavegarden bølgemaskine til vandsport
- Kunstnerkoloni på Tyskerhavnen
- Havnens Hus der formidler "fra æ haw til æ mau"
- Klitheden en ny bydel med boligflexordning
- Et konferencehotel
- Trække naturen (klitterne) ind i byen / parallelvej
- Fiskerenseplads på havnen

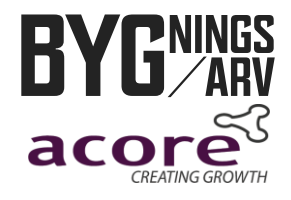

#### Idéer i Søndervig

- Bedre adgang til fjorden badning og surfing
- Turistgrillen som superstrandcenter
- Iskiosk i klitten som ny panoramacafe med udsigt
- Bedre cykelstiforhold syd for Hvide Sande og til Søndervig inkl. tunneller under kystvejen
- Kur/wellness tilbud
- Handicapturisme

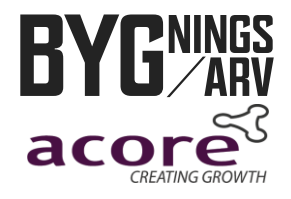

#### Hvad arbejdes der allerede på?

- Superstrand med bl.a. ocean rescue center, børneklub, etc.
- Den digitale destination
- Hot Spots/servicestationer rundt om Ringkøbing fjord (for cykel, lystfiskeri, ridning)
- Energivenlige feriehuse
- Oplevelsesnet Ringkøbing Fjord
- Fødevarepakker/madmenuer

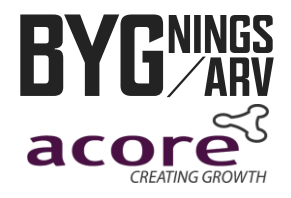

#### Hvordan skabes vækst i Søndervig og Hvide Sande?

- Flere og bedre oplevelsestilbud?
- Nye forretningsmodeller?
- Nye træningsforløb for ledere og medarbejdere
- Nye samarbejder?
- Nye byrum med nye funktioner?
- Landskabsudvikling, der fremmer giver adgang, trafik eller synlighed?

Idébørsen er åben!